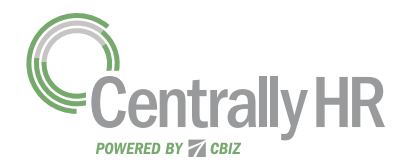

## **VIEWING MY PAY STATEMENTS**

Within your *My Info* menu, you can view your personal employee information. This job aid describes how to access your pay statement information.

## Accessing My Pay Statements

Use the *Pay Statements* screen to view both recent and historical pay statements.

- 2 On the *Pay Statements* screen, click either the *Recent* or *Historical* button. If viewing *Historical*, enter a date range in the *From* and *To* fields.

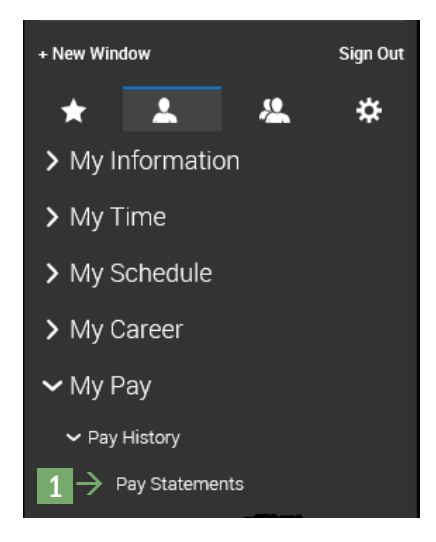

The following image highlights key areas of the **Pay Statements** screen.

- A Buttons for viewing recent or historical pay statement summaries.
- B Links to download pay statements.

| RECENT HIST          | ORICAL       | RECENT HIST      | From *<br>ORICAL 09/26/20 | To *             | в           |
|----------------------|--------------|------------------|---------------------------|------------------|-------------|
| Jul 06, 201 A        |              | Jun 22, 2018     |                           | Jun 08, 2018     |             |
| Net Payment          |              | Net Payment      |                           | Net Payment      |             |
| \$ 1,75 <sup>4</sup> | 4.68         | \$ 1,75          | 4.69                      | \$1,75           | 4.69        |
| Туре                 | Regular      | Туре             | Regular                   | Туре             | Regula      |
| Pay Period Start     | Jun 18, 2018 | Pay Period Start | Jun 04, 2018              | Pay Period Start | May 21, 201 |
| Pay Period End       | Jul 01, 2018 | Pay Period End   | Jun 17, 2018              | Pay Period End   | Jun 03, 201 |
| Gross                | \$ 2,423.08  | Gross            | \$ 2,423.08               | Gross            | \$ 2,423.0  |
| Check                | \$ 0.00      | Check            | \$ 0.00                   | Check            | \$ 0.0      |
| Direct Deposits      | \$ 1,754.68  | Direct Deposits  | \$ 1,754.69               | Direct Deposits  | \$ 1,754.6  |
| 🛃 PAY STA            | TEMENT       | 🛃 PAY STA        | TEMENT                    | 🛃 PAY ST.        | ATEMENT     |

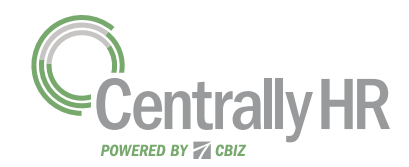

## **VIEWING MY PAY STATEMENTS**

## **Downloading and Viewing a Pay Statement**

To view and print a PDF of an individual pay statement, download it first.

- 1 Click the **Download Pay Statement** link in the summary for the pay statement you want.
- 2 Follow your browser's prompts to save the pay statement PDF to the destination of your choice.
- 3 Navigate to the location where you saved the file and open it with a PDF viewer.

| .67          | s 1,754          |
|--------------|------------------|
| Regula       | Туре             |
| May 07, 201  | Pay Period Start |
| May 20, 2018 | Pay Period End   |
| \$ 2,423.0   | Gross            |
|              | Check            |

| GKTCS SOLUTIONS<br>315 West Ohio Street<br>Indianapolis, IN 46202                                                                   |                                                              |                                                                                                 | PNC BANK,<br>70-2189 | Check Date:        | 08/31/2018                                                       |
|----------------------------------------------------------------------------------------------------|--------------------------------------------------------------|-------------------------------------------------------------------------------------------------|----------------------|--------------------|------------------------------------------------------------------|
| Pay To The                                                                                                    |                                                              | -12                                                                                             | 51921101             | JS V               |                                                                  |
| Order Of: Max Blackburn                                                                                                    |                                                              | - 3011                                                                                          | HOR                  |                    |                                                                  |
| Amount: One Thousand Seve                                                                                                    | en Hundred Sixty Eig                                         | I Bdllfu's puig 53/100                                                                          | Gents -              |                    | 1,768.29                                                         |
| Indianapetis, IN                                                                                                    | 46204                                                        |                                                                                                 | 5                    |                    | / 5                                                              |
| 23                                                                                                    |                                                              |                                                                                                 |                      | Aut                | horized Signature                                                |
| #1033 - Max Blackburn                                                                                                    |                                                              | Check # 10075                                                                                   |                      | Aut                | horized Signature                                                |
| #1033 - Max Blackburn<br>Location 1/Dept 100                                                                                        |                                                              | Check # 10075                                                                                   |                      | Aut<br>Pay Period: | horized Signature<br>Pay Date: 08/31/201<br>08/12/2018-08/25/201 |
| #1033 - Max Blackburn<br>Location 1/Dept 100<br>Etimings                                                                            |                                                              | Check # 10075                                                                                   |                      | Aut<br>Pay Period: | horized Signature<br>Pay Date: 08/31/201<br>08/12/2018-08/25/201 |
| #1033 - Max Blackburn<br>Location 1/Dept 100<br>Etimings                                                                            | Current                                                      | Check # 10075                                                                                   |                      | Aut<br>Pay Period: | horized Signature<br>Pay Date: 08/31/201<br>08/12/2018-08/25/201 |
| #1033 - Max Blackburn<br>Location 1/Dept 100<br>Etmings<br>Regular                                                                  | Current<br>2,307.69                                          | Check # 10075                                                                                   |                      | Aut<br>Pay Period: | horized Signature<br>Pay Date: 08/31/201<br>08/12/2018-08/25/201 |
| #1033 - Max Blackburn<br>Location 1/Dept 100<br>Earnings<br>Regular<br>Gross Pay                                                    | Current<br>2,307.69<br>2,307.69                              | Check # 10075<br>YTD<br>2,307.69<br>2,307.69                                                    |                      | Aut                | horized Signature<br>Pay Date: 08/31/201<br>08/12/2018-08/25/201 |
| #1033 - Max Blackburn<br>Location 1/Dept 100<br>Etimings<br>Regular<br>Gross Pay<br>Deductions                                      | Current<br>2,307.69<br>2,307.69                              | Check # 10075<br>YTD<br>2,307.69<br>2,307.69                                                    |                      | Aut                | horized Signature<br>Pay Date: 08/31/201<br>08/12/2018-08/25/201 |
| #1033 - Max Blackburn<br>Location 1/Dept 100<br>Etrnings<br>Regular<br>Gross Pay<br>Deductions                                      | Current<br>2,307.69<br>2,307.69<br>Current                   | Check # 10075                                                                                   |                      | Aut                | horized Signature<br>Pay Date: 08/31/201<br>08/12/2018-08/25/201 |
| #1033 - Max Blackburn<br>Location 1/Dept 100<br>Etmings<br>Regular<br>Gross Pay<br>Deductions<br>Dental Pre Tax                     | Current<br>2,307.69<br>2,307.69<br>Current<br>34.62          | Check # 10075<br>YTD<br>2,307.69<br>2,307.69<br>YTD<br>34.62 1                                  |                      | Aut                | horized Signature<br>Pay Date: 08/31/201<br>08/12/2018-08/25/201 |
| #1033 - Max Blackburn<br>Location 1/Dept 100<br>Estmings<br>Regular<br>Gross Pay<br>Deductions<br>Dental Pre Tax<br>Medical Pre Tax | Current<br>2,307.69<br>2,307.69<br>Current<br>34.62<br>36.92 | Check # 10075<br>YTD<br>2,307.69<br>2,307.69<br>YTD<br>34.62 <sup>1</sup><br>36.92 <sup>1</sup> |                      | Aut                | horized Signature<br>Pay Date: 08/31/201<br>08/12/2018-08/25/201 |

A Pay Date: Date of the check or direct deposit.
B Check/Voucher Section: Shows a copy of the check or direct deposit voucher.
C Pay Stub Section: Shows details regarding earnings, deductions, net pay, and other related information.